## How to Download and Install Ventil from the Nicotra website:

- 1. Download the compressed installation package "VENTIL3.0.1.zip" from the Nicotra website and copy it in a safe location on your Hard Disk.
- 2. Check carefully to see if you already have an older version of **Ventil** on your computer. In this case, please read carefully the following **Note** before proceeding.
- 3. Stop any other application program which may be running, to avoid any possible conflict with the installation program.
- 4. Open the compressed file with an appropriate decompression tool, like WinZip32, PowerArchiver or any other equivalent program. (some decompression tools, like PowerArchiver, will autonomously recognise the existence of a setup program inside the ZIP file, and offer you to Install the program without the need to carry out steps 5 and 6).
- 5. Expand all the files contained inside the ZIP file into a temporary folder on your local Hard Disk.
- 6. Open the temporary folder, look for and run the program called "Setup.exe" (your system could be set-up so to hide file extensions of a known type, so this file could be shown just as "Setup").
- 7. Carefully follow the instructions, given by the installation program, till the end.
- 8. Click on the **Start** button again, then on **Programs**, and then on the small blue **Ventil** lcon.
- 9. The first time you run it, **Ventil** will install data archives. This operation may last a few minutes. Then it will show you the User License text, and will ask you to select a language and to compile the user data card.

After a successful installation you can delete the temporary folder and its content and, if you don't need to install Ventil 3.0.1 again, also the Ventil3.0.1.zip compressed file.

## Note:

If you had an older version of **Ventil** on your computer, be sure that any former installation of **Ventil** has been completely removed before installing a newer one.. If you still have an earlier version of Ventil installed, open the **Start** menu, click on **Settings** and then on **Control Panel**; start the **Add/Remove Programs** utility, select **Ventil** in the available applications list and click on the **Add/Remove Programs** button. Follow the program instructions until finished. If you find more than one entry for Ventil in the list, remove each one separately. After the automatic program removal, check that there is not any file left inside the Ventil program installation directory (by default "C:\Program Files\Ventil"), if it still exists. If there is anything left, delete it manually.